#### FusionSolar 6.22.10.113 (Android) & 6.22.10.115 (iOS)

#### Release Notes

Document Version Release Date **01** 2022-05-10

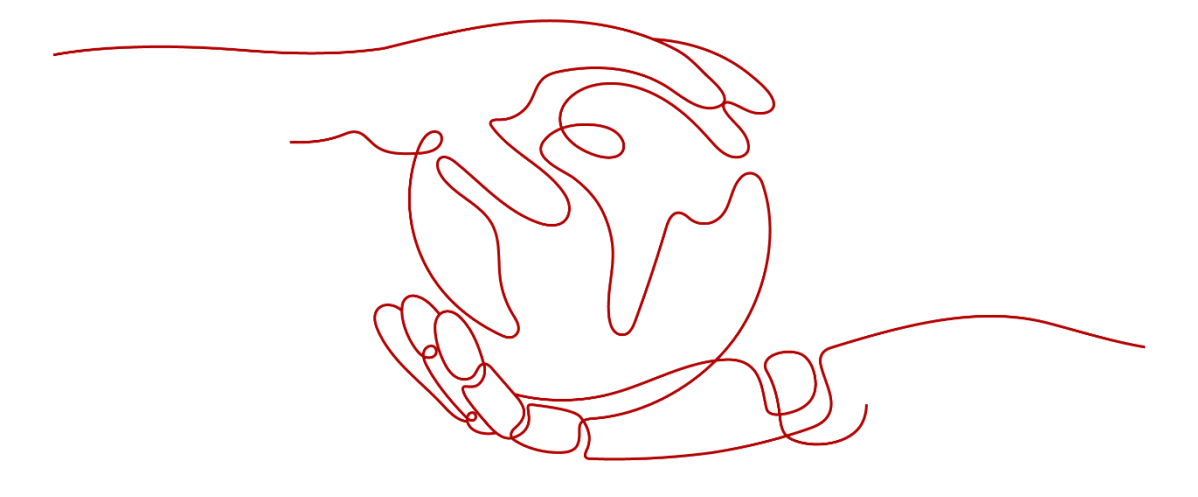

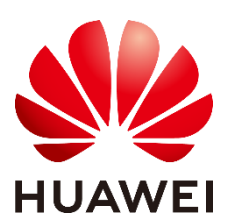

### Overview

This document describes the updates in FusionSolar 6.22.10.113 (Android) & 6.22.10.115 (iOS)

### Readers

This document is intended for photovoltaic app owners and installers. They must be familiar with the current devices and products, master related services and knowledge, and have a certain background in using the photovoltaic app FusionSolar.

### Change History

| Document<br>Version | Release Date | Modification Description |
|---------------------|--------------|--------------------------|
| 01                  | 2022-05-10   | First official release   |

#### 1.1 Product Version Information

| Product Name        | Product Version         |
|---------------------|-------------------------|
| FusionSolar Android | FusionSolar 6.22.10.113 |
| FusionSolar iOS     | FusionSolar 6.22.10.115 |

Table 1-1 Product Version Information

#### Hardware Version Mapping 1.2

For details, see FusionSolar APP and SUN2000 APP User Manual.

# 2 Version Updates

#### **New Features**

- Support search by the keywords or content to query problem solutions from the FAQ.
- Support display the plant statistics information in the home page of the installer or multi-plant owner.
- Support display the energy yield curve of the current day from the real-• time information of a single inverter.
- Support display the key fields of the device list or connected devices. •
- Support the plant migration approval (Requires the web support). .
- Support the language of Korean, Turkish, Chinese (Traditional). •
- Support export and app logs (FusionSolar&SUN2000) One-time. •

#### **Modified Features**

- SR NO.7011455, SR NO.6963394, SR No.7081218, SR No: 7081218, SR NO.7239530 The iphone users can not use the App with mobile data(IP address frequent handovers.)
- SR NO.6897392、SR NO.7010027 The iphone users cannot login to FusionSolar app with mobile WiFi.(IP address frequent handovers.)
- SR NO.7283329 The FusionSolar app crash when Setting the Grid Code of SUN2000-50KTL-M0 (VDE-AR-N4110-MV480).
- SR NO.7009366, The monthly annual energy yield of the app is abnormal, which is inconsistent with that of the Web.
- SR NO.7040434, The year, month, and accumulated energy yield in the physical layout of the optimizer are not updated.
- SR NO.7071858, The energy management data is inconsistency when the Time Zone of the Mobile Phone Is Inconsistent with the Time Zone of the Plant
- SR NO.7213087, The electricity price setting in a small language cannot be entered"," or "."
- SR NO. 7297980, The energy storage percentage is not displayed in the energy flow chart
- The app automatic login process is optimized to solve the problem that the network is abnormal or the password is entered more than 30 days.
- Repair the problem that the words such as PV power generation and power consumption are translated incorrectly in Netherlands
- Repair the problem that the user enters an incorrect password, the verification code picture is Probability not displayed

#### **Delete Features**

None

### **New Features**

#### 2.1 Support search by the keywords or content to query problem

#### solutions from the FAQ.

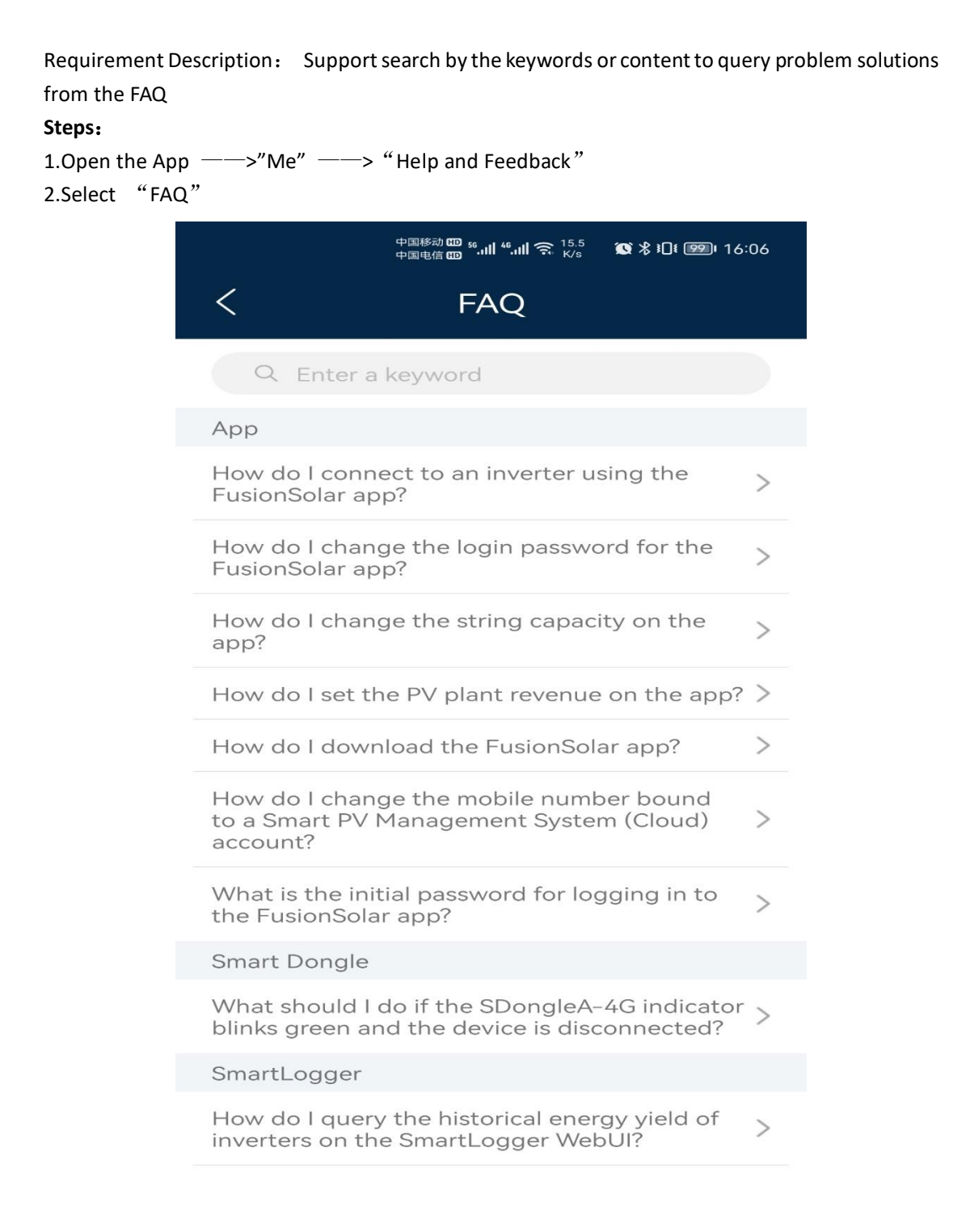

# 2.2 Support display the plant statistics information in the home page of the installer or multi-plant owner.

**Requirement Description:** The installer or multi-plant owner **can** view plant statistics on the plant home page.

|           | 中国移动 55 55 11 中国电信 55 11 11                                            | "⊪III <sup>642</sup> 🔇 🕏             | ∎ <b>!</b> ∎ <b>!</b> 981 <del>/</del> 19:12 |
|-----------|------------------------------------------------------------------------|--------------------------------------|----------------------------------------------|
|           | Plants                                                                 | Statisti                             | cs                                           |
| 🕰 Se      | etup wizard                                                            | 2+                                   | Add user                                     |
| 33<br>All | 16<br>Normal                                                           | <b>1</b><br>Faulty                   | 16<br>Offline                                |
| Ente      | er a plant name.                                                       |                                      | a v                                          |
|           | ⊙Greece Miaouli 2, A<br>御kWp                                           | Athina 105 54希<br>• 0.00kWh          | 腊                                            |
|           | Ben-V3-8882<br>⊙ <sup>Guinea-Bissau Dor</sup><br>China<br>御 0.000kWp ④ | ngguan, Guango<br>0.00kWh            | Offline<br>dong Province,                    |
|           | William-1138<br>⑦Vatican City Dongg<br>御0.000kWp                       | guan, Guangdor                       | Normal<br>ng Province, China                 |
|           | Abigail<br>② Sweden 2, Skälby,<br>Stockholms län, 瑞<br>御 345.001kWp ④  | Järfälla, Järfälla<br>典<br>- 0.00kWh | Offline<br>kommun,<br>vs                     |
|           | wzjllolsonllomo<br>⊙ <sup>Portugal Av.</sup> da Lib                    | molomulou<br>erdade 67C, 12          | Ilok Normal<br>50-144 Lisboa, 葡              |
| Home      | Maintenance                                                            | Devices                              | O<br>Me                                      |

# 2.3 Support display the energy yield curve of the current day from the real-time information of a single inverter.

**Requirement Description:** The users can view the energy yield curve of the current day from the real-time information of a single inverter.

| eps:              |              |                                  |                        |
|-------------------|--------------|----------------------------------|------------------------|
| "Devices" ——> "In | verter"      |                                  |                        |
|                   | 中国移动 🖽 🏍 📶 ' | <b>%   奈</b> <sup>39.5</sup> K∕s | ☎≵፤□፤ ഈ। 17:23         |
| <                 | Inver        | ter                              |                        |
| Reactive pow      | rer          |                                  | 0.005 kVar             |
| Inverter rated    | power        |                                  | 5.000 kW               |
| Power factor      |              |                                  | 1.000                  |
| Grid frequend     | cy           |                                  | 50.02 Hz               |
| Inverter start    | up time      | 2022-0                           | 05-10 07:05:19         |
| Inverter shute    | down tim     | e                                | 2022-05-09<br>21:24:10 |
| Output mode       | 28           |                                  | L/N                    |

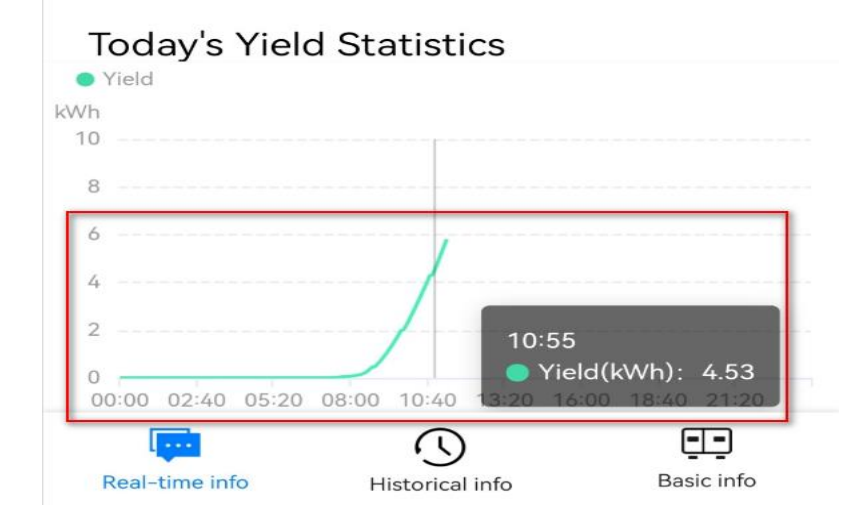

#### 2.4 Support display the key fields of the device list or connected

#### devices.

**Requirement Description :** The inverter, Dongle, SmartLogger, or electric meter display different key fields.()

#### Steps:

"Devices" ——> "connected devices"

Notes: The "Warranty Expiration Date" is displayed on the app only after the web value-added service is purchased and the SN is registered.

| 中国移动 100 ss.nll 4s.nll 完 237<br>中国电信 100 ss.nll 4s.nll 完 257 100 彩色 101 1000 t 19:47                                                                                       | 中国時前100 %川 奈                                                                                                    |  |  |
|----------------------------------------------------------------------------------------------------|----------------------------------------------------------------------------------------------------|--|--|
| Device management                                                                                                    | < Connected devices                                                                                                    |  |  |
| Enter a device name. 🙃 🍞                                                                                                    | Battery Connected Device type Battery Battery Detect openative 2000 MM/h                                                                                                    |  |  |
| HV2 Connected Plant name SN HV218 Device type Inverter Inverter statusStandby Active power 0.000 kW Yield today 7.75 kWh Warranty Expiration Date-/-/- Connected devices > | Rated Capacity5.000 kWh         Battery SOC 20.0 %         Current-day charge capacity4.30 kWh         Current-day discharge capacity4.19 kWh         Power Sensor         SN          Device type       Power Sensor         Active power         Reactive power |  |  |
| 2102     Connected       Plant name       SN     2102       Device type     Dongle       Warranty Expiration Date-/-/-                                                     | Power factor 0.953                                                                                                    |  |  |
| HV2ConnectedPlant name06SNHV21A0217768Device typeInverterInverter statusStandbyActive power0.000 kW                                                                        |                                                                                                    |  |  |
| Home Maintenance Devices Me                                                                                                    |                                                                                                    |  |  |

## 2.5 Support the plant migration approval (Requires the web support).

Requirement Description: The installer can approve the plant migration request from the

#### Fusionsolar App

```
1. Open the App —>"Me" —> "Message center" —> "To-do tasks" —>
```

"Pending Approvals"

| 18:11            |                                | ul 🗢 🕞          | 18:14                    |                                | 배 송 🕞   |
|------------------|--------------------------------|-----------------|--------------------------|--------------------------------|---------|
| <                | To-do tasks                    |                 | <                        | Plant Migration                |         |
| Pending Ap       | provals(2) Complet             | ed Approvals(0) | From                     | company1                       |         |
| Plant Migrati    | on                             |                 | То                       | my company                     |         |
| From             | company1                       |                 | Created by<br>Created On | dzqy004<br>10/05/2022 17:51:32 |         |
| To<br>Created by | my company<br>dzqy004          |                 | Remarks                  |                                |         |
| Created On       | 10/05/2022 17:59:25            |                 | Proces                   | s Request                      |         |
| Plant Migrati    | on                             |                 | 1 plant of<br>company    | company1 will be migrated      | d to my |
| From<br>To       | company1<br>my company         |                 | Write ye                 | our comments (optional)        |         |
| Created by       | dzqy004<br>10/05/2022 17:51:32 |                 |                          |                                |         |
|                  | 10/00/2022 17:01:02            |                 |                          |                                | 0/400   |
|                  |                                |                 | Del                      |                                | 0/100   |
|                  |                                |                 | Rej                      | ect App                        | nove    |
|                  |                                |                 |                          |                                |         |
|                  |                                |                 |                          |                                |         |
|                  |                                |                 |                          |                                |         |
|                  |                                |                 |                          | Process Request                |         |
|                  |                                |                 |                          |                                |         |

Notes: This feature requires the web support.

#### 2.6 Support the language of Korean, Turkish, Chinese(Traditional).

**Requirement Description:** Support the language of Korean, Turkish, Chinese(Traditional).

Steps: 1.Open the App ——>"Me" ——> "Settings" 2.Select "Language"

|            | 中国移动 🖽 🧐 🧐 📶 🍕 🚛 76<br>中国电信 🗂 🥬 "네 🍕 "네 🎅 B/s | 🐼 岩 ፤Ω፤ 💷 17:38 |
|------------|-----------------------------------------------|-----------------|
| <          | Language                                      |                 |
| $\bigcirc$ | Français                                      |                 |
| $\bigcirc$ | Italiano                                      |                 |
| $\bigcirc$ | Magyar                                        |                 |
| $\bigcirc$ | Nederlands                                    |                 |
| $\bigcirc$ | Polski                                        |                 |
| $\bigcirc$ | Português                                     |                 |
| $\bigcirc$ | Tiếng Việt                                    |                 |
| $\bigcirc$ | Türkçe                                        |                 |
| $\bigcirc$ | Үкраїнська                                    |                 |
| $\bigcirc$ | 中文(简体)                                        |                 |
| $\bigcirc$ | 中文(繁體)                                        |                 |
| $\bigcirc$ | 日本語                                           |                 |
| $\bigcirc$ | 한국어                                           |                 |

#### 2.7 Support export and app logs (FusionSolar&SUN2000) One-

time.

#### **Requirement Description:**

1.Support export and app logs (FusionSolar&SUN2000) One-time,

Me——> About ——> log Export

"..." ——> log Export

2. Support Distinguishing The Android logs or iOS logs by Keyword " Android/IOS"

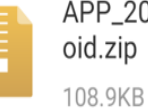

APP\_20220427104540\_Andr oid.zip

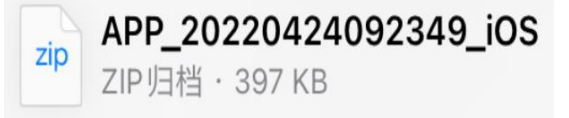

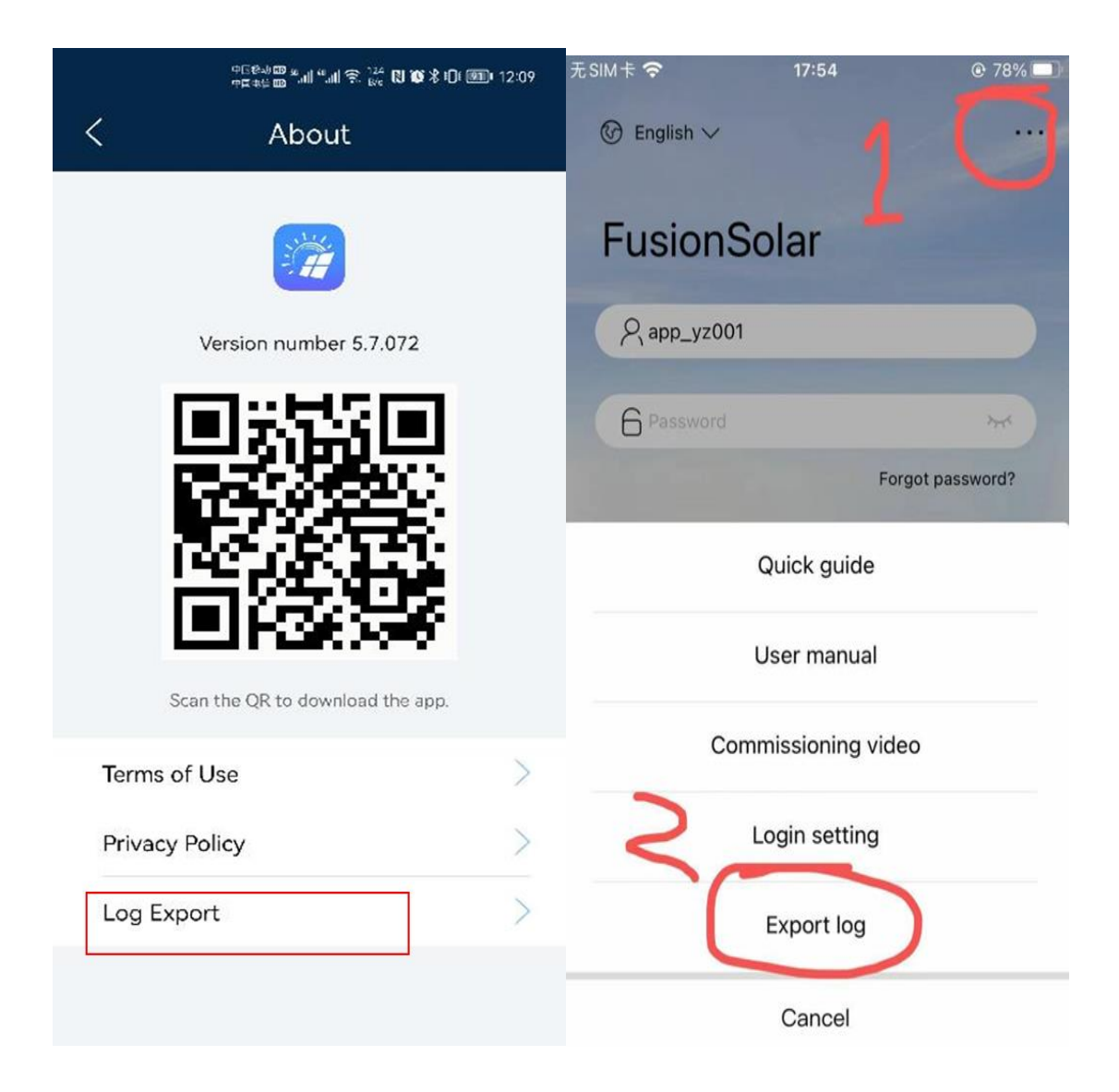

### **Repair issue**

3.1 SR NO.7011455, SR NO.6963394, SR No.7081218, SR No: 7081218, SR NO.7239530

The iphone users can not use the App with mobile data(IP address frequent handovers.)

**Background:** The iphone users can not use the App with mobile data when the mobile data IP address frequent handovers.

### 3.2 SR NO.6897392,SR NO.7010027 The iphone users cannot login to FusionSolar app with mobile WiFi.( IP address frequent handovers.).

Background: The iphone users cannot login to FusionSolar app with mobile WiFi when the WiFi IP address frequent handovers.

### 3.3 SR NO.7283329 The FusionSolar app crash when Setting the Grid Code of SUN2000-50KTL-M0(VDE-AR-N4110-MV480).

Background: When The users try to Set the Grid Code of SUN2000-50KTL-M0  $(VDE-AR-N4110-MV480\,)$  ,The FusionSolar app crash.

3.4 SR NO.7009366 The monthly annual energy yield of the app is abnormal, which is inconsistent with that of the Web.

Background: The power plant overview data logic is preferentially read from the inverter, and the energy management data is obtained from the report calculation. There is a possibility that the two data are inconsistent.

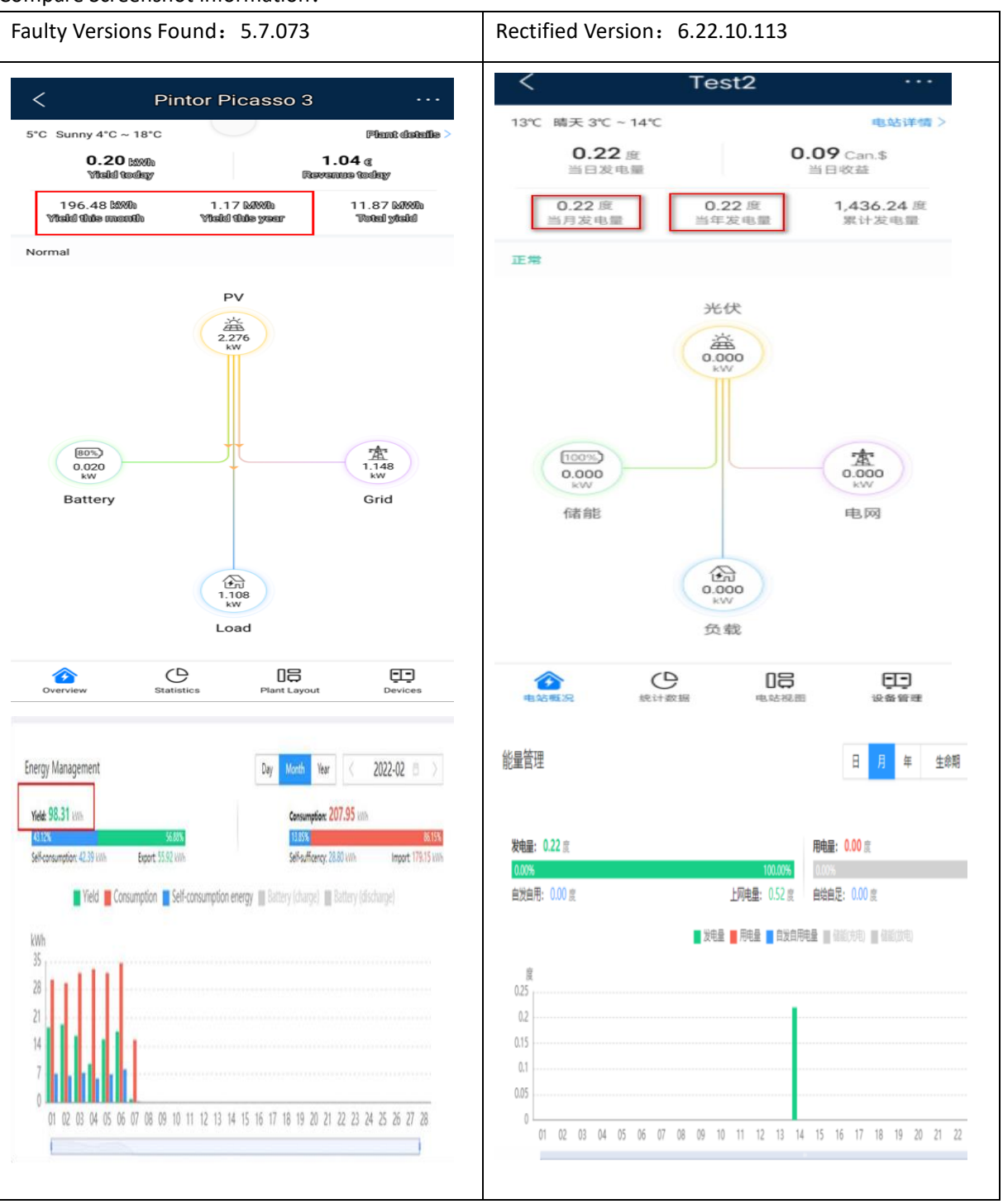

### 3.5 SR NO. 7040434 The year, month, and accumulated energy yield in the physical layout of the optimizer are not updated.

Background: The App supports the display of energy yield in the physical layout of the optimizer, but the Web does not support the display. As a result, the year, month, and accumulated energy yield in the physical layout of the optimizer are not updated on the App.

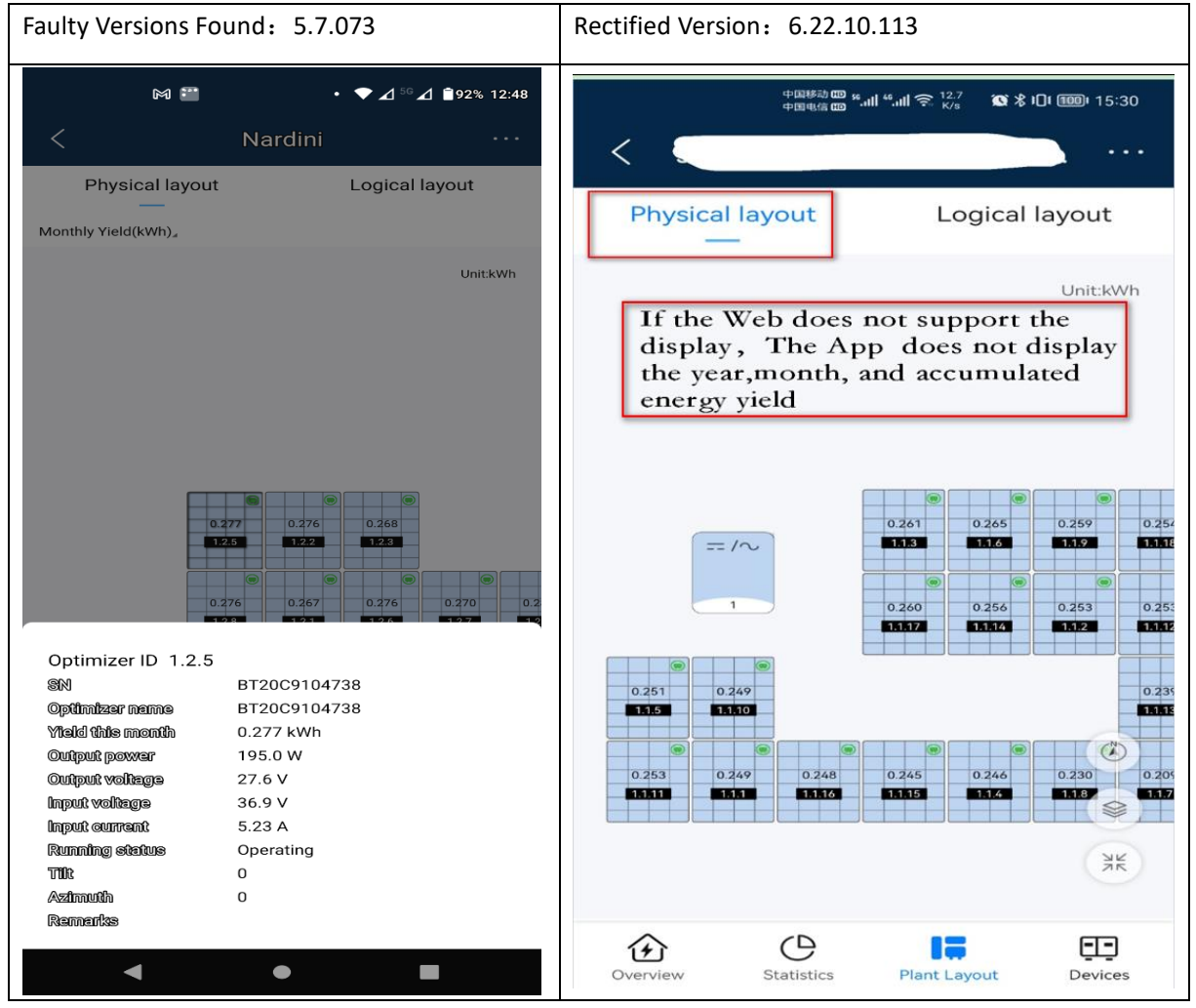

**3.6** SR NO. 7071858 The energy management data is inconsistency when the Time Zone of the Mobile Phone Is Inconsistent with the Time Zone of the Plant.

Background: When the Time Zone of the Mobile Phone Is Inconsistent with the Time Zone of the Plant, The energy management data is inconsistency, such as consumption is inconsistency.

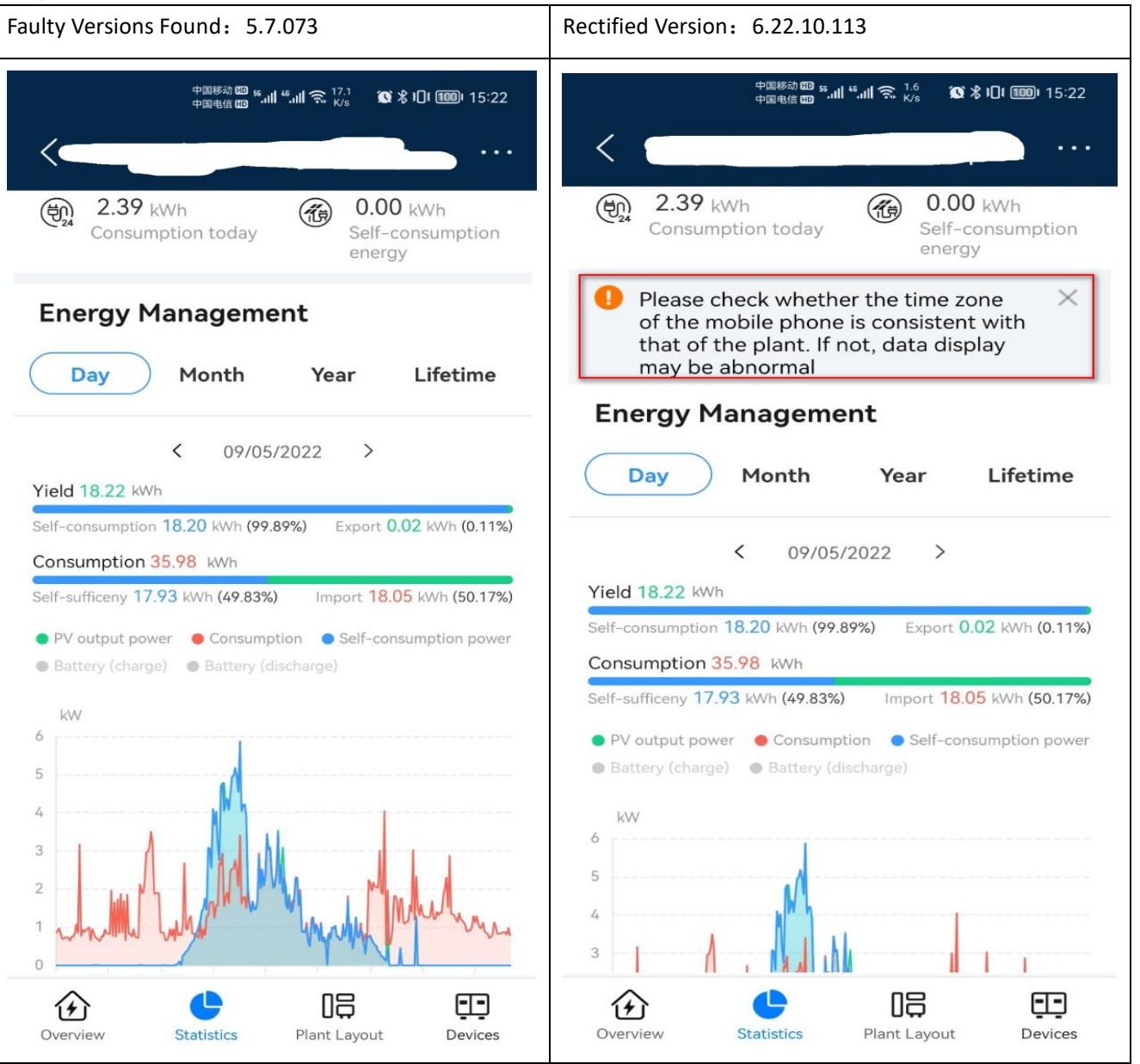

### 3.7 SR NO.7213087 The electricity price setting in a small language

cannot be entered"," or ".".

Background: When the language is a small language, the electricity price cannot be entered "," or "."

| ID 2                   | ء<br>202071Jl                        | 2:18<br>JAN RA | FAE       | 33 % 🗭 |  |
|------------------------|--------------------------------------|----------------|-----------|--------|--|
| Tarifa a               | Tarifa alimentación Precio de compra |                |           |        |  |
| Usar                   | precios de                           | electricida    | ad por de | fecto  |  |
| Intervalo<br>de fechas | 01/01                                | - 31           | /12 -     | +      |  |
| Hora                   | 00:00:00                             | - 24:0         | 0:00      | +      |  |
| Precio                 | o                                    | EUR/kWh        |           |        |  |
|                        |                                      |                |           |        |  |
| 1                      |                                      | 2              | 3         | :      |  |
| 4                      |                                      | 5              | 6         | ;      |  |
|                        |                                      | 8              |           |        |  |
|                        | 7                                    | 0              | 0         |        |  |

3.8SR NO. 7297980, The energy storage percentage is not displayed in the energy flow chart.

Background: Whenh.

| Faulty Versions Found: 5.7.073 | Rectified Version: 6.22.10.113 |
|--------------------------------|--------------------------------|
|                                |                                |

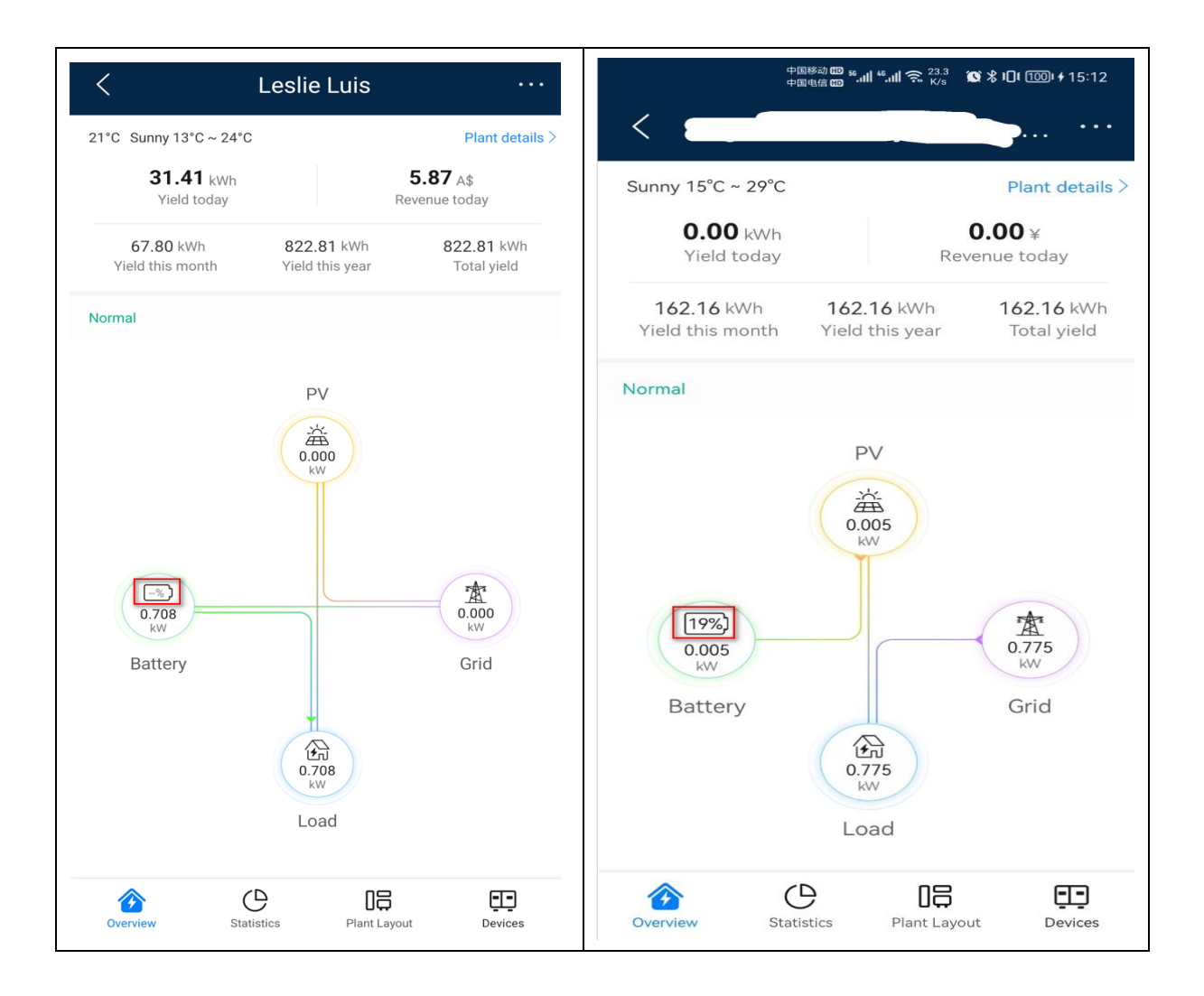

3.9 The app automatic login process is optimized to solve the problem that the network is abnormal or the password is entered more than 30 days.

Background: Some users find the app needs to enter the password after using the app for a period of time.

# 3.10 Repair the problem that the words such as PV power generation and power consumption are translated incorrectly in Netherland.

Background: Repair the problem that the words such as PV power generation and power consumption are translated incorrectly in Netherland.

| 序号 | KEY/<br>NAM<br>E                   | Chinese_zh#Han<br>s | English_en                        | Netherlands _nl              | 一线一轮                 | 一线二轮               | Confirmation<br>译员赛认着某 | Final Translation    |
|----|------------------------------------|---------------------|-----------------------------------|------------------------------|----------------------|--------------------|------------------------|----------------------|
| 5  | fus_ad<br>d_stati<br>on_ti         | 电站时区                | Plant time zone                   | Tijdzonde van installatie    | Tijdzone installatie |                    | Accept                 | Tijdzone installatie |
| 12 | fus_cu<br>mulati<br>ve_po          | 累计发电量(kWh)          | Total yield (kWh):                | Totaal rendement (kWh)       | Totale opbrengst     |                    | Accept                 | Totale opbrengst     |
| 13 | fus_da<br>ily_ch<br>arging         | 当日充电电量              | Current-day charge<br>capacity    | Huidige oplaadcapaciteit     | Geladen vandaag      |                    | Accept                 | Geladen vandaag      |
| 14 | fus_da<br>ily_dis<br>charg         | 当日放电电量              | Current-day discharge<br>capacity | Huidige ontlaadcapaciteit    | Ontladen vandaag     |                    | Accept                 | Ontladen vandaag     |
| 17 | fus_de<br>tail_h<br>ome            | 当日发电量               | Yield today                       | Rendem. vandaag              | Opbrengst vandaag    |                    | Accept                 | Opbrengst vandaag    |
| 22 | fus_de<br>vice_<br>mana            | 设备管理                | Device Management                 | App.beheer                   | Apparaatbeheer       |                    | Accept                 | Apparaatbeheer       |
| 26 | fus_fl<br>ow_st<br>ore_w           | 工作模式                | Operation mode                    | Bedrijfsmodus                | Werkingsmodus        |                    | Accept                 | Werkingsmodus        |
| 30 | fus_lo<br>gin_us<br>ernam          | 用户名                 |                                   | Gebruikersnaam               | Gebruikersnaam       |                    | Accept                 | Gebruikersnaam       |
| 31 | fus_lo<br>gout_<br>accou           | 账号注销                | Account Deletion                  | Verwijderen van account      | Account verwijderen  |                    | Accept                 | Account verwijderen  |
| 33 | fus_m<br>anage<br>esn_c            | 设备SN号               | SN                                | Serienummer Component        | Serienummer          |                    | Accept                 | Serienummer          |
| 34 | fus_m<br>anage<br>_esn_c           | 设备SN号:              | SN:                               | SN apparaat                  | Serienummer          |                    | Accept                 | Serienummer          |
| 35 | fus_m<br>anage<br>esn_c            | 设备SN:               | SN:                               | Apparaat-SN                  | Serienummer          |                    | Accept                 | Serienummer          |
| 41 | fus_p<br>hone_<br>numb             | 联系电话                | Phone Number                      | Mobiel nummer                | Telefoonnummer       |                    | Accept                 | Telefoonnummer       |
| 46 | fus_re<br>al_tim<br>e_pow          | 实时功率                | Real-time power                   | Huidig Vermogen              | Huidig vermogen      |                    | Accept                 | Huidig vermogen      |
| 52 | fus_s<br>msrc_<br>app_h            | 首页                  | Home                              | Startpagina                  | Home                 |                    | Accept                 | Home                 |
| 53 | fus_sn<br>_num<br>ber              | SN号                 | SN                                | sn                           | Serienummer          |                    | Accept                 | Serienummer          |
| 57 | fus_sy<br>stem_<br>messa           | 公告消息                | Announcements                     | Aankondigingen               | Meldingen            |                    | Accept                 | Meldingen            |
| 58 | fus_sy<br>stem_<br>settin          | 新增用户                | Add user                          | Gebruik. toevoegen           | Gebruiker toevoegen  |                    | Accept                 | Gebruiker toevoegen  |
|    | fus_pv<br>_powe<br>rs              | PV发电功率              | PV output power                   | PV-uitgangsvermogen          | PV opwek             | PV opwek           | Accept                 | PV opwek             |
|    | tus_p<br>ower_<br>user_c           | 用电功率                | Power consumption                 | Stroomverbruik               | Stroomverbruik       | Stroomverbruik     | Accept                 | Stroomverbruik       |
|    | tus_p<br>ower_<br>store_i          | 储能充电功率              | Battery (charge)                  | Accu (opladen)               | Batterij-oplading    | Batterij-oplading  | Accept                 | Batterij-oplading    |
|    | tus_p<br>ower_<br>store_           | 储能放电功率              | Battery (discharge)               | Accu (ontladen)              | Batterij-ontlading   | Batterij-ontlading | Accept                 | Batterij-ontlading   |
|    | tus_pv<br>_total_<br>capaci        | 组串总容量(kWp)          | Total string capacity<br>(kWp)    | Totale reekscapaciteit (kWp) | Piek vermogen(kWp)   | Piekvermogen (kWp) | Accept                 | Piekvermogen (kWp)   |
|    | total_<br>capaci                   | 组串总容量               | Total string capacity             | Totaal vermogen              | Piek vermogen        | Piekvermogen       | Accept                 | Piekvermogen         |
|    | fus_de<br>fect_ta<br>sks           | 消缺任务                | Elimination task                  | Eliminatietaak               | Reactieve taak       | Reactieve taak     | Accept                 | Reactieve taak       |
|    | fus_en<br>vir_ra<br>diant_<br>line | 辐照强度                | Irradiance                        | Strahlungsstärke             |                      | Instraling         | Accept                 | Instraling           |

# 3.11 Repair the problem that the user enters an incorrect password, the verification code picture is Probability not displayed.

Background: When The users enters incorrect passwords multiple times , the verification code picture is Probability not displayed.

| Faulty Versions Found: 5.7.073                                                                                                    | Rectified Version: 6.22.10.113           |
|----------------------------------------------------------------------------------------------------|------------------------------------------|
|                                                                                                    |                                          |
| Image: Second second secon | ⓒ 中文(简体) ∨ ···                           |
| FusionSolar                                                                                                    | 华为智能光伏                                   |
| A wangzihao                                                                                                    |                                          |
| 6 *                                                                                                    | 央 yanshi001                              |
| Forgot password?                                                                                                    | 后 ③ 忘记密码?                                |
| Log In                                                                                                    | 请输入验证码                                   |
|                                                                                                    | 登录                                       |
| 4                                                                                                    | 4                                        |
|                                                                                                    |                                          |
| No account?                                                                                                    | 还没有账号?                                   |
| https://au7.fusionsolar.huawei.com                                                                                                    | https://jp5.fusionsolar.huawei.com:32800 |

Compare Screenshot information:

### Download and install the app guid.

#### Method 1: Download and install the software from the AppGallery.

Huawei mobile phone users: Search for FusionSolar on Huawei AppGallery.iPhone users: Search for FusionSolar in the App Store.Other mobile phone users: Select method 2

#### Method 2: Enter the URL to download and install the software.

**Non-Huawei mobile phone users:** Enter the URL to download and install the software URL: <u>https://intl.fusionsolar.huawei.com/fusionsolarapp</u>

Note: select the browser to download. After downloading, the system will automatically enter the interface for installing the app. Some mobile phones may have a prompt of "the app has not been released to the application market". Please rest assured to install without paying attention.